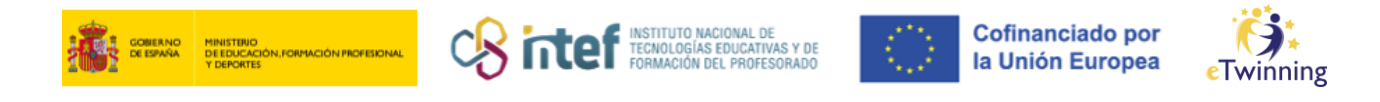

## Cómo vincularse a un centro u organización

Para comenzar, haz clic al lado de tu nombre en el desplegable y selecciona el apartado

## Mi perfil / *My profile*.

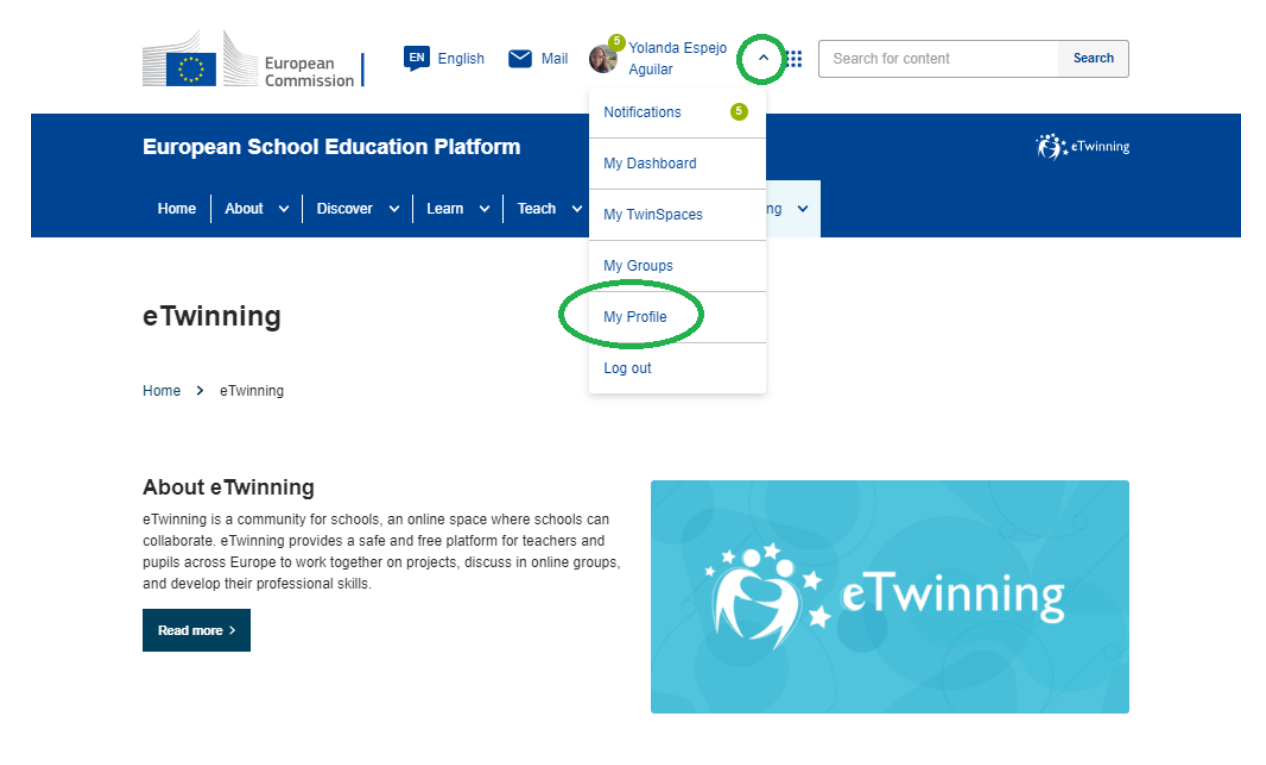

*Figura 1. Captura de pantalla que muestra cómo acceder a MI PERFIL en ESEP.* Elaboración propia (INTEF) a partir de la página web <u>ESEP.</u> Licencia CC BY SA

Una vez dentro de esta sección, tienes que bajar hasta la parte donde aparece la sección **Organizaciones / Organisations** y seleccionar el apartado **Añadir organización / Add organisation,** tal y como se muestra en la siguiente imagen.

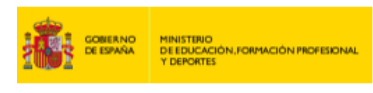

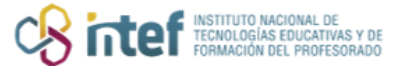

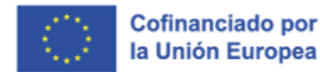

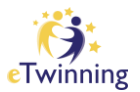

| rganisations                      | About Projects     |                  |
|-----------------------------------|--------------------|------------------|
| ganisations (                     | 1                  | Add organisation |
|                                   | :                  |                  |
| Servicio Nacior<br>eTwinning INTE | nal de Apoyo<br>EF |                  |
| Member role:                      | Teacher            |                  |
| Member since:                     | 15.09.2022         |                  |
| Default:                          | Yes                |                  |
| Member status:                    | Member             |                  |
| eTwinning<br>validation status:   |                    |                  |

*Figura 2. Captura de pantalla que muestra cómo acceder a la sección de Organisations en MI PERFIL en ESEP.* Elaboración propia (INTEF) a partir de la página web <u>ESEP. Licencia CC BY SA</u>

Una vez en este apartado, completa los campos con los datos que se piden.

| Mandatory if you did not complete "Interested vocational subjects" Art × Foreign Languages × Interested vocational subjects Mandatory if you did not complete "Interested subjects" Art × |  |
|----------------------------------------------------------------------------------------------------|--|
| Art × Foreign Languages × Interested vocational subjects Mandatory if you did not complete "Interested subjects" Art ×                                                                    |  |
| Interested vocational subjects<br>Mandatory If you did not complete "Interested subjects"                                                                                                 |  |
| Mandatory if you did not complete "Interested subjects"                                                                                                    |  |
| Art ×                                                                                                    |  |
|                                                                                                    |  |
| A second descent Association Association                                                                                                    |  |
| Ages taught from Ages taught to                                                                                                    |  |
| 6 × 8 ×                                                                                                    |  |
|                                                                                                    |  |
|                                                                                                    |  |

Figura 3. Captura de pantalla que muestra cómo continuar con el proceso de añadir la organización al MI PERFIL en ESEP. Elaboración propia (INTEF) a partir de la página web <u>ESEP. Licencia CC BY SA</u>

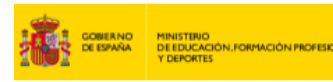

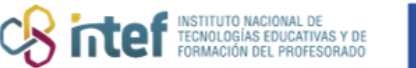

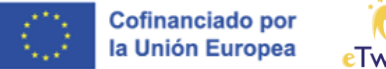

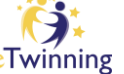

A continuación, introduce el nombre de tu centro y espera unos instantes a que el buscador lo encuentre. Si no aparece su centro, deberás registrarlo haciendo clic en el enlace que marcamos en la Figura 4 en naranja. Para saber cómo hacerlo, puedes consultar el siguiente <u>tutorial</u>.

| Search by organ      | isation country                     |                            |       |   |
|----------------------|-------------------------------------|----------------------------|-------|---|
| Country              |                                     |                            |       |   |
| Spain                | ~                                   |                            |       |   |
| Search Organis       | ation                               |                            |       |   |
| IES SAN BEN          | ITO (89019)                         |                            |       | 0 |
| Can't find your orga | anisation or scho I? <u>Registe</u> | r a new organisation or sc | hool. |   |
| Search organis       | ation Clear filters                 |                            |       |   |
| Role in organisa     | ation                               |                            |       |   |
| Teacher              |                                     |                            |       | ~ |

Figura 4. Captura de pantalla que muestra cómo continuar con el proceso de añadir la organización al MI PERFIL en ESEP. Elaboración propia (INTEF) a partir de la página web ESEP. Licencia CC BY SA

**NOTA:** En el caso de que no te hayas registrado previamente en *eTwinning,* cuando le des a **Enviar/Submit,** te pedirá que señales que aceptas las condiciones de la plataforma y que deseas unirte. Si ya te has registrado en *eTwinning* con anterioridad, no te aparecerá este paso. Cuando ya lo hayas aceptado y hayas terminado este proceso, te aparecerá en tu perfil de la siguiente forma:

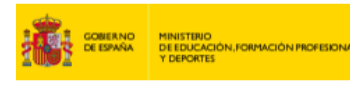

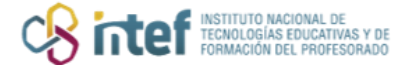

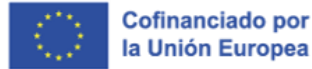

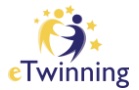

|                 | TEACHER • eTwinning validated                 | -                    |
|-----------------|-----------------------------------------------|----------------------|
|                 |                                               | GS 17 contacts       |
|                 | 00                                            | Edit profile         |
|                 | Default organisation: Servicio Nacional de Ap | ooyo eTwinning INTEF |
|                 |                                               |                      |
|                 |                                               |                      |
| Organisations A | pout Projects                                 |                      |

Figura 5. Captura de pantalla que muestra cómo aparecerán los centros educativos en MI PERFIL en ESEP tras haber finalizado el proceso de añadir una organización. Elaboración propia (INTEF) a partir de la página web <u>ESEP</u>. <u>Licencia</u> <u>CC BY SA</u>

Como puedes comprobar, aparece la nueva organización pendiente de validación.

Ahora solo queda esperar a que se valide todo el proceso.

| Organisations About                                 | Projects                                            |                         |       |
|-----------------------------------------------------|-----------------------------------------------------|-------------------------|-------|
| Organisations (2)                                   |                                                     |                         | Add o |
|                                                     | :                                                   | I                       |       |
| IES SAN BENITO                                      | Servicio Nac<br>e Twinning II                       | cional de Apoyo<br>NTEF |       |
| Default: No                                         | Member role:                                        | Teacher                 |       |
| Member status: Pending                              | Member since:                                       | 15.09.2022              |       |
| eTwinning                                           | Default:                                            | Yes                     |       |
| validation status:<br>Awaiting eTwinning validation | Member status                                       | : Member                |       |
|                                                     | e Twinning<br>validation statu<br>e Twinning valida | ns:<br>ated             |       |
|                                                     |                                                     |                         |       |

Figura 6. Captura de pantalla que muestra cómo aparecerán los centros educativos en MI PERFIL en ESEP tras haber finalizado el proceso de añadir una organización. Elaboración propia (INTEF) a partir de la página web <u>ESEP</u>. <u>Licencia</u> <u>CC BY SA</u>

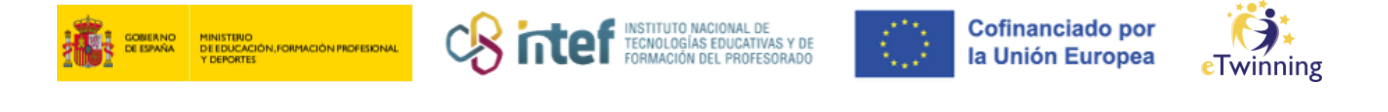

## Cómo desvincularse de un centro u organización

Al igual que al registrar un nuevo centro u organización, debes acceder desde tu cuenta ESEP a **Mi perfil** / **My profile.** Una vez allí, debes seleccionar el centro del que te quieras desvincular y, en el menú desplegable de arriba a la derecha (tres puntitos), elegir la opción **Abandonar la organización** / **Leave organisation.** 

| Organisations (1                            | )            |                                                                      | Add organisation |
|---------------------------------------------|--------------|----------------------------------------------------------------------|------------------|
|                                             | <b>-^</b> ,  |                                                                      |                  |
| Edit Ro<br>Servicio                         | organisation | Leaving organisation                                                 | × Î              |
| ID:                                         | 42785        | You are about to leave Servicio Nacional de Apoyo<br>eTwinning INTEF |                  |
| Organization type:                          | School       | Leave                                                                |                  |
| eTwinning validation<br>eTwinning validated | n status:    |                                                                      | *                |
| Role in organisation:                       | Teacher      |                                                                      |                  |
| Member since:                               | 07.09.2022   |                                                                      |                  |
| Default:                                    | Yes          |                                                                      |                  |
| Status in<br>organisation:                  | Member       |                                                                      |                  |
| Validation with<br>organisation:            | Validated    |                                                                      |                  |

Figura 7. Captura de pantalla que muestra cómo realizar el proceso de desvincularse de en centro en MI PERFIL de ESEP. Elaboración propia (INTEF) a partir de la página web <u>ESEP</u>. <u>Licencia CC BY SA</u>

Desde el momento en que hagas clic en *Leave*, dejarás de formar parte de esa organización.